# Configurazione della PEC Legalmail in Microsoft Outlook 2013

#### Condividi

Prima di iniziare con la Guida alla Configurazione Legalmail (Microsoft Outlook 2013) è importante sapere la differenza tra i due tipi di configurazione selezionabili dall'utente: POP3 e IMAP.

### POP e IMAP: quali sono le differenze

L'accesso alla "Posta in arrivo" può essere configurato con una di queste due modalità:

- POP3 (*Post Office Protocol 3*): utilizzando questa modalità i messaggi verranno prelevati dalla cartella "Posta in arrivo" del server di posta e scaricati in locale sul proprio computer. Dopodiché non saranno più visibili da webmail se non si sceglie l'opzione che permette di conservarne una copia sul server;
- IMAP4 (*Internet Mail Access Control 4*): selezionando questa modalità i messaggi resterebbero comunque sul server mentre sul proprio computer verrà scaricata soltanto una copia, a prescindere dal fatto che si trovino nella cartella "Posta in arrivo" o in qualsiasi altra cartella. Sarà quindi possibile accedere alla propria casella da più computer e visualizzare lo stesso contenuto, a patto che tutti gli accessi avvengano via IMAP4 o webmail.

**NOTA BENE:** se si elimina un messaggio dal proprio client di posta questo verrà cancellato anche dalla webmail.

### POP o IMAP: gli step per la configurazione

I passaggi da seguire per scegliere una o l'altra delle configurazioni sono questi:

- Avvia il programma Microsoft Outlook 2013
- Clicca su comando di menu "File" per visualizzare le opzioni e seleziona "Informazioni"
- Scegli l'opzione "Aggiungi account" dalla vista "Informazioni account"

| E                    |                           |                                                                                                    | Outlook oggi - Outlook |
|----------------------|---------------------------|----------------------------------------------------------------------------------------------------|------------------------|
| Informazioni         | Inform                    | nazioni account                                                                                                    |                        |
| Apri ed esporta      | Nessun account di         | sponibile. Aggiungere un account di posta elettronica per attivare ulteriori                                            |                        |
| Salva.con<br>nome    | caratteristiche.          | ount                                                                                                    |                        |
| Salva allegati       |                           | Impostazioni account e social network                                                                                   |                        |
| Stampa               | Impostazioni<br>account • | Consente di modificare le impostazioni per l'account o configurare più<br>connessioni.<br>Connettersi a social network. |                        |
| Account di<br>Office |                           | Pulizia cassetta postale<br>Consente di gestire la dimensione della cassetta postale svuotando la cartella Posta        |                        |
| Opzioni              | Strumenti<br>pulizia ~    | eliminata e archiviando elementi.                                                                                       |                        |
| Esci                 |                           |                                                                                                    |                        |
|                      |                           |                                                                                                    |                        |
|                      |                           |                                                                                                    |                        |

• Fai click su "Configurazione manuale o tipi di server aggiuntivi" e poi su "Avanti"

| Configurazione automatica aco<br>Configurazione manuale di un ac | ount<br>ccount o connessione ad altri tipi di server.          |  |
|------------------------------------------------------------------|----------------------------------------------------------------|--|
| Account di posta elettronica                                     |                                                                |  |
| Nome:                                                            | Esempio: Alice Ciccu                                           |  |
| Indirizzo di posta elettronica: [                                | Esempio: ciccu@contoso.com                                     |  |
| Password:<br>Confermare la password:                             |                                                                |  |
| ic."                                                             | Digitare la password fornita dal provider di servizi Internet. |  |
| Configurazione manuale o tipi d                                  | di server aggiuntivi                                           |  |

A questo punto seleziona l'opzione "POP3" o "IMAP" e clicca sul pulsante "Avanti".

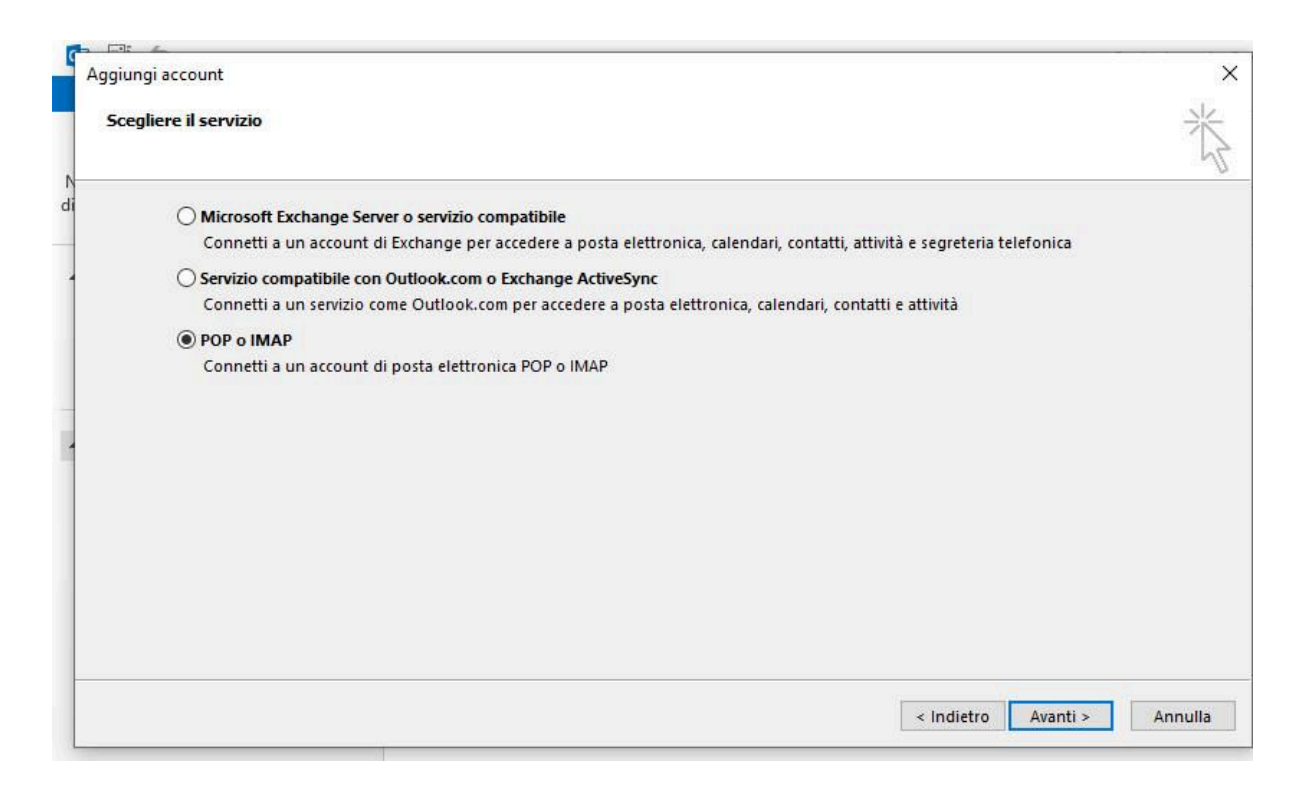

### 1) IMAP

Ti verrà indicato un form nel quale inserire i dati necessari per l'impostazione del tuo account di posta; si tratta di informazioni che definiscono:

- l'utente, tramite la comunicazione dell'indirizzo della casella di Posta Certificata e la sua denominazione;
- il server: di questo bisogna indicare sia la definizione della modalità di connessione, IMAP, dal menu a tendina "Tipo di Account" sia i dati di connessione del server; nello specifico:
  - server posta in arrivo: mbox.cert.legalmail.it
  - o server posta in uscita: sendm.cert.legalmail.it

| FILE HOME INVI.                                                                                                   | A/RICEVI CARTELLA VI                                                                                                    | SUALIZZA                                                                                 |                         | Outlook                                                                                             | oggi - Ou       | itlook         |        |
|----------------------------------------------------------------------------------------------------|----------------------------------------------------------------------------------------------------|------------------------------------------------------------------------------------------|-------------------------|----------------------------------------------------------------------------------------------------|-----------------|----------------|--------|
| Nuovo messaggio Nuovi<br>di posta elettronica elementi v                                                          | Pulisci *                                                                                                    | Rispondi Rispondi Inoltra                                                                | . Riunione<br>] Altro = | Sposta in: ?<br>Messaggio di p<br>Rispondi ed eli<br>Crea nuova                                     | ile *<br>*<br>* | Sposta OneNote | Da lei |
| Nuovo                                                                                                    | Elimina                                                                                                    | Rispondi                                                                                 |                         | Azioni rapide                                                                                       | G               | Sposta         | -      |
| ⊿ Preferite                                                                                                    | Aggiungi account                                                                                                    |                                                                                          |                         |                                                                                                    |                 |                | ×      |
| Posta in arrivo<br>Posta inviata<br>Posta eliminata                                                               | Impostazioni account POP<br>Immettere le impostazioni d                                                                                                    | e IMAP<br>del server di posta per l'account.                                             |                         |                                                                                                    |                 |                | 尜      |
|                                                                                                    | Informazioni utente                                                                                                    |                                                                                          | Prova                   | impostazioni account                                                                                |                 |                |        |
| ⊿ File di dati di Outlook                                                                                         | Nome:                                                                                                    | Legalmail                                                                                | È cons                  | igliabile provare l'account per accertarsi ch                                                       | e i dati        |                |        |
| Posta in arrivo<br>Bozze<br>Posta inviata<br>Posta eliminata<br>Feed RSS<br>Posta in uscita<br>Posta indesiderata | Indirizzo di posta<br>elettronica:<br>Informazioni server<br>Tipo account:<br>Server posta in arrivo:<br>Server posta in uscita (SMTP):<br>Informazioni accesso | t.customercare@legalmail.it<br>IMAP<br>mbox.cert.legalmail.it<br>sendm.cert.legalmail.it | Prov                    | si sono corretti.<br>a impostazioni account<br>Prova impostazioni account facendo clic se<br>Avanti | 1               |                |        |
| Cartelle ricerche                                                                                                 | Nome utente:<br>Password:<br>M.<br>M.<br>Richiedi accesso con auten<br>protezione (SPA)                                                                         | User ID di accesso<br>****** emorizza password ticazione password di                     | Posta                   | da mantenere offline: Tutto<br>Altre imposta:                                                       | ţioni           |                |        |
|                                                                                                    |                                                                                                    |                                                                                          |                         | < Indie                                                                                             | tro A           | wanti > Anni   | ulla   |

infine, fornisci le informazioni di accesso alla tua casella PEC inserendo la User ID di accesso, nel campo "Nome utente", e la "Password".

Cliccando su "Altre impostazioni" potrai andare avanti con l'attività di configurazione passando alla scheda "Server della posta in uscita".

Qui scegli l'opzione "Il server della posta in uscita (SMTP) richiede l'autenticazione" senza modificare la selezione su "Utilizza le stesse impostazioni del server della posta in arrivo".

|                                                          | mazioni utente                                                                                                    | Prova imnostazi                                                                                                    | nni account | -                           | 1 S |
|----------------------------------------------------------|----------------------------------------------------------------------------------------------------|----------------------------------------------------------------------------------------------------|-------------|-----------------------------|-----|
| Not                                                      | Impostazioni posta elettronica Interne                                                                                                    | t                                                                                                    | ×           | per accertarsi che i dati   | Spo |
| Ind<br>elet<br>Infc<br>Tip:<br>Sen<br>Sen<br>Infc<br>Pas | Generale Server della posta in uscita<br>Ull server della posta in uscita (SMTI<br>Utilizza le stesse impostazioni<br>Accedi con<br>Nome utente:<br>Password:<br>Memorizza<br>Richiedi autenticazione pas | Impostazioni avanzate<br>9 richiede l'autenticazione<br>del server della posta in arrivo<br>20 sessword<br>20 sword di protezione (SPA) |             | to                          | A   |
|                                                          |                                                                                                    |                                                                                                    |             | < Indietro Avanti > Annulla |     |

I passaggi successivi del percorso di configurazione sono nella scheda "Impostazioni avanzate".

Per entrambi i server di posta, in entrata e in uscita, indica di voler utilizzare la connessione "SSL" selezionando l'opzione dal menu a tendina.

Le porte da utilizzare sono, rispettivamente:

- Server posta in arrivo (IMAP): 993
- Server posta in uscita (SMTP): 465

Clicca su "OK" prima e su "Avanti" poi perché vengano fatte le verifiche necessarie e si porti a termine l'attività di configurazione.

| Infor | mazioni utente Prov                                             | a impostazioni account                    |
|-------|-----------------------------------------------------------------|-------------------------------------------|
| Nor   | Impostazioni posta elettronica Internet                         | × per accertarsi che i dati               |
| Ind   | Generale Server della posta in uscita Impostazioni avanzate     |                                           |
| elet  | Numeri porte server                                             |                                           |
| Tin   | Server posta in arrivo (IMAPI: 993 Valori predefiniti           | +                                         |
| San   | Litilizzare il tino di connessione crittografata seguente: SSI  | nt facendo clic su                        |
| Ser   | Server nosta in uscita (SMTP) 465                               |                                           |
| Sen   | Itilizzare il tino di conneccione crittografata ceguente:       |                                           |
| Infe  | Times it serves                                                 |                                           |
| Nor   | Breve Lungo 1 minuto                                            | to                                        |
| Pas   | Cartelle                                                        |                                           |
|       | Percorso cartella radice:                                       |                                           |
|       | Posta inviata                                                   |                                           |
|       | Non salvare copie degli elementi inviati                        | Altre impostazioni                        |
| -     | Posta eliminata                                                 |                                           |
|       | 🗌 Contrassegna elementi per l'eliminazione, ma non spostarli au | tomaticamente < Indietro Avanti > Annulla |
| -     | Gli elementi contrassegnati per l'eliminazione verranno defin   | tivamente eliminati al                    |
|       | Elimina elementi al passaggio a un'altra cartella in modalità o | line                                      |
|       | Elimina elementi al passaggio a un altra cartella in modalita o | nine                                      |

Se la struttura della casella non venisse sincronizzata correttamente e/o non si riuscisse a visualizzare i messaggi nella cartella "Posta in arrivo", puoi intervenire con un clic sul tasto destro del mouse e selezionando la voce "Cartelle IMAP" da "Posta in arrivo".

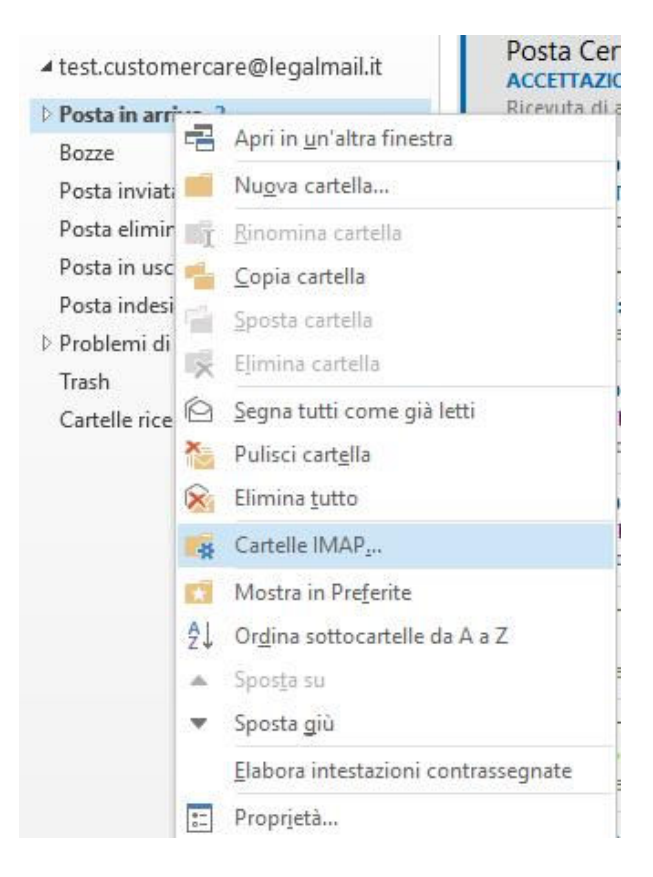

Cliccando su "Query" ti sarà possibile vedere tutte le cartelle presenti all'interno della webmail.

| sualizza le carte                                                                                                    | lie con nomi che conteng                                | jono: |   |      |          |
|----------------------------------------------------------------------------------------------------|---------------------------------------------------------|-------|---|------|----------|
| <b>T</b> 11-                                                                                                    |                                                         |       |   | Q    | uery     |
| lutte                                                                                                    | Sottoscritti                                            |       |   | Inte | rrompi   |
| Cartelle                                                                                                    |                                                         |       | ^ | -    |          |
| Bozze                                                                                                    |                                                         |       | ( | 2    |          |
|                                                                                                    |                                                         |       |   |      |          |
| Posta elimina                                                                                                    | ta                                                      |       |   |      |          |
| 🧾 Posta elimina<br>📜 Posta in arriv                                                                                                    | ta<br>o                                                 |       |   |      |          |
| Posta elimina Posta in arrive Posta in arrive                                                                                                    | ta<br>o<br>o/comunicazioni PA                           |       |   |      |          |
| <ul> <li>Posta elimina</li> <li>Posta in arrivi</li> <li>Posta in arrivi</li> <li>Posta in arrivi</li> <li>Posta in arrivi</li> </ul>                                             | ta<br>o<br>o/comunicazioni PA<br>o/Draft                |       |   | Sott | toscrīvī |
| <ul> <li>Posta elimina</li> <li>Posta in anive</li> <li>Posta in anive</li> <li>Posta in anive</li> <li>Posta in anive</li> <li>Posta in anive</li> <li>Posta in anive</li> </ul> | ta<br>o<br>o/comunicazioni PA<br>o/Draft<br>o/Legalmail |       |   | Sott | toscrīvī |

Puoi selezionare quelle di tuo interesse e renderle visibili anche sul tuo client di posta cliccando su "Sottoscrivi".

|                                |                             |   | Query      |
|--------------------------------|-----------------------------|---|------------|
| Tutte                          | Sottoscritti                |   | nterrompi  |
| Cartelle                       |                             | ^ |            |
| Bozze                          |                             |   |            |
| Posta eliminat                 | B)                          |   |            |
| Posta in arrivo                | Annual DA                   |   |            |
| Posta in amvo<br>Posta in amvo | /Comunicazioni PA<br>/Draft |   | ottoscrivi |
| Donto in origina               | /Legalmail                  |   |            |
| Fosta in anivo                 |                             |   |            |

Per visualizzare in modo corretto e completo i messaggi della cartella "Posta in arrivo" deseleziona la voce "Mostra solo le cartelle sottoscritte nella visualizzazione della gerarchia in Outlook".

|                                                       | te con nomi che contengono. |   |             |            |
|-------------------------------------------------------|-----------------------------|---|-------------|------------|
| 07/2015                                               |                             |   | ( · · · · · | Query      |
| Tutte                                                 | Sottoscritti                |   | Int         | errompi    |
| Cartelle                                              |                             | ^ | -           |            |
| Bozze                                                 |                             |   | Q           |            |
| 📄 Posta eliminat                                      | a                           |   |             |            |
| 📄 Posta in arrivo                                     | 1                           |   |             |            |
|                                                       | /comunicazioni PA           |   |             |            |
| Posta in arrivo                                       |                             |   | So          | ttoscrivi  |
| Posta in arrivo                                       | )/Draft                     |   |             | cco serier |
| Posta in arrivo<br>Posta in arrivo<br>Posta in arrivo | )/Draft<br>)/Legalmail      |   |             |            |

#### 2) POP3

Ti verrà proposto un form in cui inserire i dati necessari per l'impostazione del tuo account di posta. Informazioni che definiscono:

- l'utente, tramite la comunicazione dell'indirizzo della casella di Posta Certificata;
- il server, del quale bisogna definire sia la modalità di connessione, "POP3", selezionandola dal menu a tendina "Tipo di Account" sia l'indicazione dei dati di connessione del server:
  - Server posta in arrivo: mbox.cert.legalmail.it

• Server posta in uscita: sendm.cert.legalmail.it

Dopodiché potrai fornire le informazioni di accesso alla tua casella PEC inserendo la User ID di accesso (nel campo "Nome utente") e la "Password".

| O R  | Aggiungi account                                      |                                              | Dacta in arriva – Filo di da               | ti di Outlaak - Outlaak - | ×       | 1                            | ?                          | ₹ - □ × |
|------|-------------------------------------------------------|----------------------------------------------|--------------------------------------------|---------------------------|---------|------------------------------|----------------------------|---------|
| Ni   | Impostazioni account POP<br>Immettere le impostazioni | e IMAP<br>del server di posta per l'account. |                                            |                           | ×       | leggere/Letto<br>tegorizza - | Cerca utenti               |         |
| di p | Informazioni utente                                   |                                              | Prova impostazioni account                 |                           |         | mpleta -                     | Filtra posta elettronica * |         |
|      | Nome:                                                 | Legalmail                                    | È consigliabile provare l'account per acce | rtarsi che i dati         |         | uregone                      | nord                       |         |
| 1    | Indirizzo di posta<br>elettronica:                    | t.customercare@legalmail.it                  | immessi sono corretti.                     |                           |         |                              |                            |         |
|      | Informazioni server                                   |                                              | Prova impostazioni account                 |                           |         |                              |                            |         |
|      | Tipo account:                                         | POP3 🗸                                       | Prova importazioni account facenc          | lo dic cu                 |         |                              |                            |         |
|      | Server posta in arrivo:                               | mbox.cert.legalmail.it                       | Avanti                                     | io circ su                |         |                              |                            |         |
| ⊳    | Server posta in uscita (SMTP):                        | sendm.cert.legalmail.it                      | Recapita nuovi messaggi in:                |                           |         |                              |                            |         |
|      | Informazioni accesso                                  |                                              | Nuovo file di dati di Outlook              |                           |         |                              |                            |         |
|      | Nome utente:                                          | User ID di accesso                           | File di dati di Outlook esistente          |                           |         |                              |                            |         |
|      | Password:                                             | ******                                       |                                            | Stoglia                   |         |                              |                            |         |
|      | ⊠м                                                    | emorizza password                            |                                            |                           |         |                              |                            |         |
|      | Richiedi accesso con auten protezione (SPA)           | ticazione password di                        | Altre i                                    | mpostazioni               |         |                              |                            |         |
|      |                                                       |                                              | [                                          | < Indietro Avanti >       | Annulla |                              |                            |         |
|      |                                                       |                                              |                                            |                           |         |                              |                            |         |
| F    | osta elettronica                                      | a Calendario                                 | Persone Attività …                         |                           |         |                              |                            |         |
| ELEN | IENTI: 0                                              |                                              |                                            |                           |         |                              |                            | 100%    |

Clicca quindi su "Altre impostazioni" e prosegui con l'attività di configurazione passando alla scheda "Server della posta in uscita".

Scegli la voce "Il server della posta in uscita (SMTP) richiede l'autenticazione" lasciando inalterata, e selezionata, l'opzione "Utilizza le stesse impostazioni del server della posta in arrivo".

| Impostazioni account POP e IMAP<br>Immettere le impostazioni del server di posta per l'account.                                                                                                    | leggere/Let<br>tegorizza -<br>mpleta -                           | Cerca utenti  Rubrica  Filtra posta elettronica * |  |
|----------------------------------------------------------------------------------------------------|------------------------------------------------------------------|---------------------------------------------------|--|
| Informazioni usente       Preva impostazioni account         No       Impostazioni posta elettronica Internet       X       Flaccount per elettronica Internet         Info       Generale       Server della posta in uscita (SMTP) richiede l'autenticazione       Impostazioni account per elettronica internet         Info       O Utilizza le stesse impostazioni del server della posta in arrivo       O Accedi con         Nome utente:       Password:       Impostazione password       Impostazione (SPA)         Pass       O Accedi al server della posta in arrivo prima di inviare i messaggi       Idouticok       Idouticok         OK       Annulla       OK       Annulla       Idouticok | che i dati<br>Su<br>Sfoglia<br>azioni<br>iietro Avanti > Annulla | Trova                                             |  |

I passi successivi del percorso di configurazione li trovi nella scheda "Impostazioni avanzate".

| 📴 🛤 🗧                                                                                                    | 1                            | 2                            | ∃ – □ × |
|----------------------------------------------------------------------------------------------------|------------------------------|------------------------------|---------|
| Aggiologi de Contre     Impostazioni del server di posta per l'account.  Nu                                                                                                    | leggere/Letto<br>tegorizza * | Cerca utenti                 |         |
| di Informazioni utente Prova impostazioni account                                                                                                    | impleta *                    | Y Filtra posta elettronica * |         |
| No       Impostazioni posta elettronica Internet       ×       e l'account per accertarsi che i dati         Ind       Generale       Server della posta in uscita       Impostazioni avanzate         Ind       Generale       Server della posta in uscita       Impostazioni avanzate         Ind       Generale       Server della posta in uscita       Impostazioni avanzate         Intro       Server posta in arrivo (POP3):       995       Valori predefiniti         Server posta in uscita (SMTP:       25       uscita (SMTP:       25         Utilizzare ii tipo di connessione crittografata seguente:       Automatica       mti di Outlook         Utilizzare ii tipo di connessione crittografata seguente:       Automatica       ti di Outlook         Vor       Breve       Lungo 1 minuto       sti di Outlook         Pas       Recapito       []       Stoglia         Clascia una copia dei messaggi sul server       []       []       Rimuovi dal server dopo 14 © giorni         Rimuovi dal server dopo 14 © giorni       []       Altre impostazioni       []         Altre impostazioni        []       Annulla |                              |                              |         |
| OK Annulla                                                                                                    |                              |                              |         |
| Posta elettronica Calendario Persone Attività ····                                                                                                    |                              |                              |         |
| ELEMENT: 0                                                                                                    |                              |                              | + 100%  |

Per il server di posta in entrata indica la connessione "SSL" mentre per il server di posta in uscita opta per la modalità di connessione crittografata "Automatica".

Le porte da utilizzare sono, rispettivamente:

- Server posta in arrivo (POP3): 995
- Server posta in uscita (SMTP): 25 o 465

Vuoi conservare una copia dei messaggi sul server, per far sì che il tuo client di posta non li cancelli dopo averli scaricati in locale? Seleziona allora la voce "Lascia una copia dei messaggi sul server".

Clicca su "OK" prima e su "Avanti" poi perché vengano fatte le verifiche necessarie e si porti a termine l'attività di configurazione.

| El 6 : Dotta in                                                                                                    | a aniwa - Fila di dati di Outlook - Outlook               |                                                                   | ? [杰]                                                                                                  | - i 🗆             |
|----------------------------------------------------------------------------------------------------|-----------------------------------------------------------|-------------------------------------------------------------------|----------------------------------------------------------------------------------------------------|-------------------|
| ggiungi account                                                                                                    |                                                           | ×                                                                 |                                                                                                    |                   |
| Impostazioni account POP e IMAP                                                                                                    |                                                           | 1                                                                 | Coursestanti                                                                                           |                   |
| Immettere le impostazioni del server di posta per l'account.                                                                                                    |                                                           | Theggere/Letto                                                    | EB Dubries                                                                                             |                   |
| Prova impostazioni account                                                                                                    |                                                           | tegorizza +                                                       |                                                                                                    |                   |
| Futte le prove hanno avuto esito positivo. Scegliere Chiudi per continuare.                                                                                                    |                                                           | impleta -                                                         | ▼ Filtra posta elettronica *                                                                           |                   |
| linter                                                                                                    | rrompi                                                    | Categorie                                                         | Trova                                                                                                  |                   |
| Ch                                                                                                    | niudi                                                     |                                                                   |                                                                                                    |                   |
|                                                                                                    |                                                           |                                                                   |                                                                                                    |                   |
|                                                                                                    | ]                                                         |                                                                   |                                                                                                    |                   |
| Attività Errori                                                                                                    | at the same the effective                                 |                                                                   |                                                                                                    |                   |
| Attività Stato                                                                                                    | it facendo circ su                                        |                                                                   |                                                                                                    |                   |
| Accedi a server della posta in arrivo (POP3) Operazione co                                                                                                    |                                                           |                                                                   |                                                                                                    |                   |
| V Invia messaggio prova posta elettronica Operazione co                                                                                                    | ok                                                        |                                                                   |                                                                                                    |                   |
|                                                                                                    | stente                                                    |                                                                   |                                                                                                    |                   |
|                                                                                                    | Sfoglia                                                   |                                                                   |                                                                                                    |                   |
|                                                                                                    |                                                           |                                                                   |                                                                                                    |                   |
| Memorizza password                                                                                                    |                                                           |                                                                   |                                                                                                    |                   |
| Richiedi accesso con autenticazione password di                                                                                                    |                                                           |                                                                   |                                                                                                    |                   |
|                                                                                                    | Altre Impostazioni                                        |                                                                   |                                                                                                    |                   |
|                                                                                                    |                                                           |                                                                   |                                                                                                    |                   |
|                                                                                                    | < Indietro Avanti >                                       | Annulla                                                           |                                                                                                    |                   |
|                                                                                                    |                                                           |                                                                   |                                                                                                    |                   |
| usta elettronica. Calendario. Persone. Attiv                                                                                                    | vità ····                                                 |                                                                   |                                                                                                    |                   |
| osta elettronica Calendario Persone Attiv                                                                                                    | vità …                                                    |                                                                   |                                                                                                    |                   |
| osta elettronica Calendario Persone Attiv                                                                                                    | <i>i</i> ità ····                                         |                                                                   |                                                                                                    | -+ 10             |
| osta elettronica Calendario Persone Attiv                                                                                                    | vità …                                                    |                                                                   | <b>D</b> W                                                                                             |                   |
| osta elettronica Calendario Persone Attiv                                                                                                    | vità …                                                    |                                                                   | <b>D</b> W                                                                                             |                   |
| asta elettronica Calendario Persone Attiv                                                                                                    | vità                                                      |                                                                   | <b>•</b> ••                                                                                            | 10                |
| asta elettronica Calendario Persone Attiv<br>attio<br>Electricational anti-                                                                                                    | /ità ····                                                 | x                                                                 | ? 🗉                                                                                                    | <del>-</del> + 1( |
| esta elettronica Calendario Persone Attiv<br>n: o<br>Plana international continuente<br>it continuente<br>porte in<br>plana account                                                                                                    | <b>/ità ····</b>                                          | ×                                                                 | ? :                                                                                                    | — + 10<br>[ —     |
| esta elettronica Calendario Persone Attiv<br>Inteo<br>Diate international automatica<br>Biologia account                                                                                                    | ijtà                                                      | ×                                                                 | Cerca utenti                                                                                           | — + 10            |
| Sta elettronica Calendario Persone Attiv<br>ITE 0<br>Diter International Antional State Constraints<br>State S =<br>Protection                                                                                                    | /jtà                                                      | X<br>leggere/Letto<br>tegorizza -                                 | 2 T                                                                                                    | — + 10            |
| sta elettronica Calendario Persone Attiv<br>nko<br>se se - Portecio<br>jungi account<br>La configurazione è stata completata.                                                                                                    | Vità                                                      | X<br>leggere/Letto<br>tegorizza ~<br>mpleta ~                     | Cerca utenti<br>Bubrica<br>Filtra posta elettronica •                                                  | - + 10            |
| sta elettronica Calendario Persone Attiv<br>16.0<br>Electrication disponibili tutte le informazioni necessarie per impostare l'account.                                                                                                    | /ità ····                                                 | X<br>leggere/Letto<br>tegorizza -<br>mpleta -<br>Sategorie        | Cerca utenti<br>Bubrica<br>Filtra posta elettronica «<br>Trova                                         | - + 1             |
| sta elettronica Calendario Persone Attiv<br>re o<br>Prese interference interference int                                                                                                    | <b>/ità ····</b>                                          | X<br>leggre/Letto<br>tegorizza *<br>mpleta *<br>sategorie         | Cerca utenti<br>Cerca utenti<br>Cubrica<br>Y Filtra posta elettronica *<br>Trova                       | 1                 |
| sta elettronica Calendario Persone Attiv<br>IRO<br>Robert interference<br>Interfigurazione è stata completata.<br>Sono disponibili tutte le informazioni necessarie per impostare l'account.                                                                                                    | ġtà                                                       | ×<br>leggere/Letto<br>tegorizza ~<br>mpleta ~<br>Zategorie        | Cerca utenti<br>Rubrica<br>Filtra posta elettronica *<br>Trova                                         |                   |
| sta elettronica Calendario Persone Attiv<br>nico<br>se =                                                                                                    | Vità                                                      | X<br>leggere/Letto<br>tegorizza ~<br>mpleta ~<br>Tategorie        | Cerca utenti<br>Bubrica<br>Filtra posta elettronica *<br>Trova                                         |                   |
| sta elettronica Calendario Persone Attiv<br>TR:0<br>Participation disponibili tutte le informazioni necessarie per impostare l'account.                                                                                                    | /ità •••                                                  | X<br>leggere/Letto<br>tegorizza ~<br>mpleta ~<br>Zategorie        | Cerca utenti<br>Bubrica<br>Filtra posta elettronica *<br>Trova                                         | - + 1             |
| Ista elettronica Calendario Persone Attiv<br>Tito                                                                                                    | /ità ····                                                 | X<br>leggere/Letto<br>tegorizza ~<br>mpleta ~<br>Categorie        | Cerca utenti<br>B Rubrica<br>Filtra posta elettronica *<br>Trova                                       | 1                 |
| sta elettronica Calendario Persone Attiv<br>III:0<br>■<br>E ← =<br>protection<br>La configurazione è stata completata.<br>Sono disponibili tutte le informazioni necessarie per impostare l'account.                                                                                                    | ità                                                       | ×<br>leggere/Letto<br>tegorizza ~<br>mpleta ~<br><b>Categorie</b> | Cerca utenti     Cerca utenti     Cerca utenti     Cerca utenti     Tita posta elettronica *     Trova | 1                 |
| esta elettronica Calendario Persone Attiv<br>rito<br>ti e ⊆                                                                                                    | Λità                                                      | ×<br>leggere/Letto<br>tegorizza ~<br>mpleta ~<br><b>Tategorie</b> | Cerca utenti<br>Bubrica<br>Filtra posta elettronica *<br>Trova                                         | - 1               |
| esta elettronica Calendario Persone Attiv<br>Attiv                                                                                                    | /ità •••                                                  | X<br>leggere/Letto<br>tegoriza -<br>mpleta -<br><b>Zategorie</b>  | Cerca utenti<br>Bubrica<br>Filtra posta elettronica *<br>Trova                                         | - 10              |
| esta elettronica Calendario Persone Attiv<br>ni: 0<br>Educe interiori determinante<br>giungi account<br>La configurazione è stata completata.<br>Sono disponibili tutte le informazioni necessarie per impostare l'account.                                                                                                    | /ità ····                                                 | ×<br>leggere/Letto<br>tegorizza -<br>impleta -<br>Categorie       | Cerca utenti<br>BRubrica<br>Filtra posta elettronica *<br>Trova                                        | - 11<br>-         |
| Dista elettronica Calendario Persone Attiv<br>III 0<br>III 0<br>IIIII 0<br>III 0<br>IIII 0<br>III 0<br>IIII 0<br>III 0<br>III             | /ità ····                                                 | X<br>leggere/Letto<br>tegorizza *<br>mpleta *<br>Sategorie        | Cerca utenti     Cerca utenti     Cerca utenti     Cerca utenti     Tita posta elettronica *     Trova | 1                 |
| Attiv<br>vite 0<br>Te Configurazione è stata completata.<br>Sono disponibili tutte le informazioni necessarie per impostare l'account.                                                                                                    | /ità<br>πarino - Eile di dati di Outlook - Outlook        | X<br>leggere/Letto<br>tegorizza ~<br>mpleta ~<br><b>Tategorie</b> | Cerca utenti<br>Bubrica<br>Filtra posta elettronica *<br>Trova                                         | 1                 |
| Attiv<br>Attiv<br>At | /ità ····<br>n arrium - Eile di dati di Outlonk - Outlonk | X<br>leggere/Letto<br>tegorizza -<br>impleta -<br>Categorie       | Cerca utenti<br>Bubrica<br>Filtra posta elettronica *<br>Trova                                         | - 1               |
| osta elettronica Calendario Persone Attiv<br>vito<br>giungi account<br>La configurazione è stata completata.<br>Sono disponibili tutte le informazioni necessarie per impostare l'account.                                                                                                    | /ità ····                                                 | X<br>leggere/Letto<br>tegoriza -<br>mpleta -<br>Categorie         | Cerca utenti<br>□ Rubrica<br>▼ Filtra posta elettronica *<br>Trova                                     |                   |
| Attiv<br>vite 0<br>RE C Desterior<br>giungi account<br>La configurazione è stata completata.<br>Sono disponibili tutte le informazioni necessarie per impostare l'account.                                                                                                    | /ità ····<br>navivo - Eila-di dati di Outlook - Outlook   | ×<br>leggere/Letto<br>tegorizza *<br>mpleta *<br>fategorie        | Cerca utenti<br>Bubrica<br>Filtra posta elettronica *<br>Trova                                         | - 1               |

|                   | < Indietro Fine |         |          |  |  |  |    |     |      |
|-------------------|-----------------|---------|----------|--|--|--|----|-----|------|
|                   |                 |         |          |  |  |  |    |     |      |
| Posta elettronica | Calendario      | Persone | Attività |  |  |  |    |     |      |
| ELEMENTI: 0       |                 |         |          |  |  |  | ₽+ | - + | 100% |

## Chiusura attività

Infine, fai un semplice e veloce test di controllo attraverso l'invio di un messaggio sul tuo indirizzo di Posta Certificata prima di considerare terminata la configurazione del tuo client di posta.